## ネットエントリーシステム利用方法

(2)2014/4/19 (1)2014/4/8 不具合がありましたら下記に連絡下さい。 uchi3@pastel.ocn.ne.jp 内堀

- 1 県大会への申込みをネットで行えるシステムです。
- 2 ネットエントリーに必要な情報は次のものです。 ①長野県テニス協会の会員番号 ②ネットエントリー用パスワード パスワードは各人が所属している協会(長野、松本、佐久、・・・など)から入手して下さい。 所属協会から既に通知されている方もいるかと思いますが、通知を受けていない方は所属協会の役員の方などに問い合わせて下さい。
- 3 使用方法
  - ① 長野県テニス協会のホームページを開いて下さい。

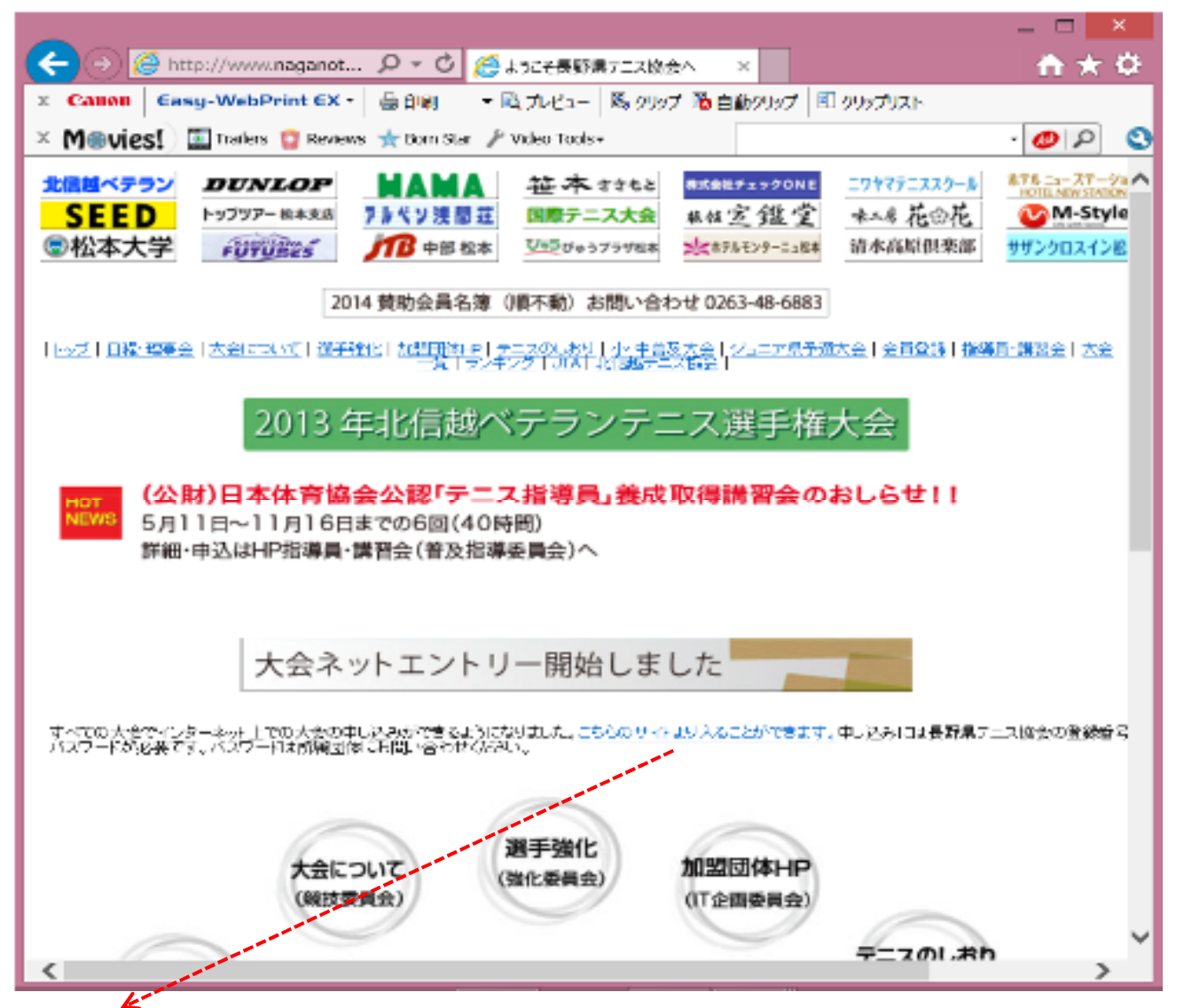

- ② このリンクをクリックしてネットエントリー画面に移行して下さい。
- ③ ネットエントリー画面が表示されます。

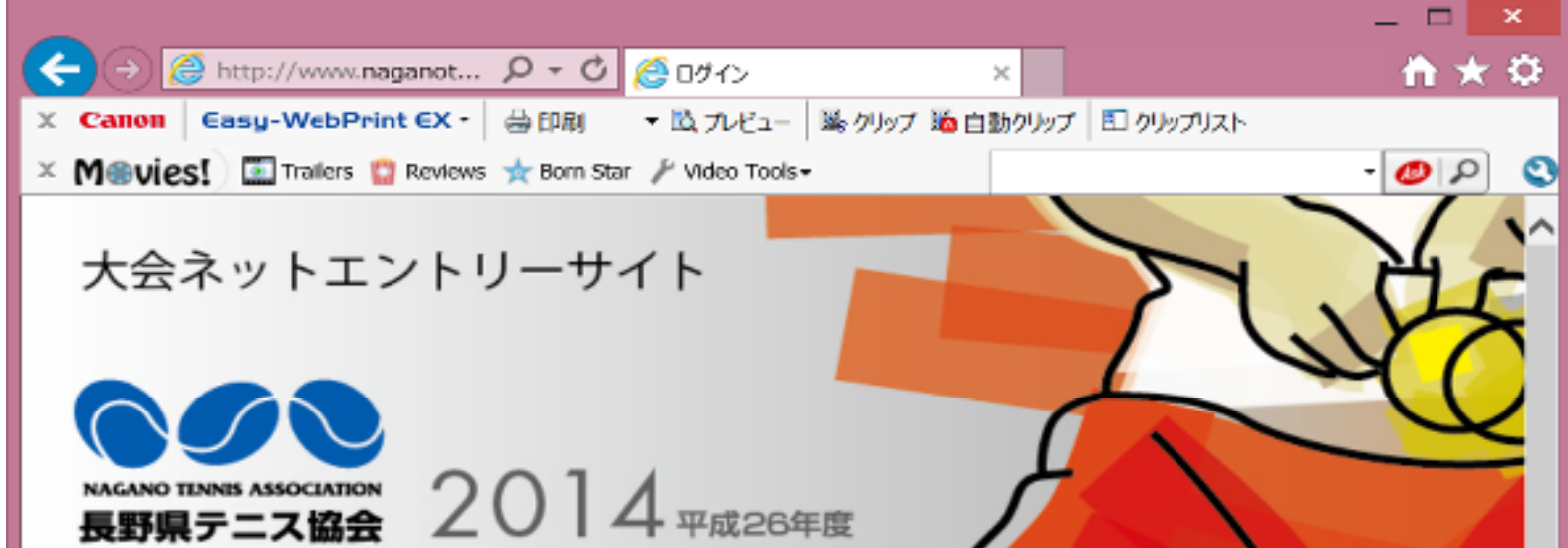

## ログイン

※ エントリーには県の登録番号とパスワードが必要です。 ※ パスワードが割り当てられていない方(学生等)はエントリーできません。 ※ パスワードが分からない方は所属団体に問い合わせてください。 ※ エントリー後の出場取消は本システムではできません。大会主管団体へお問い合わせください。

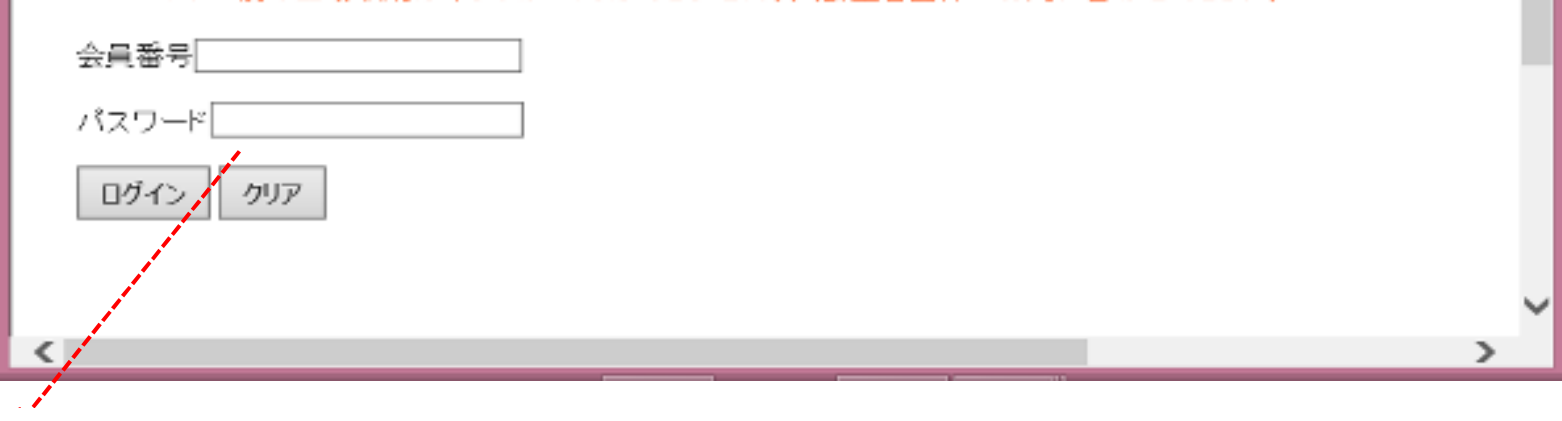

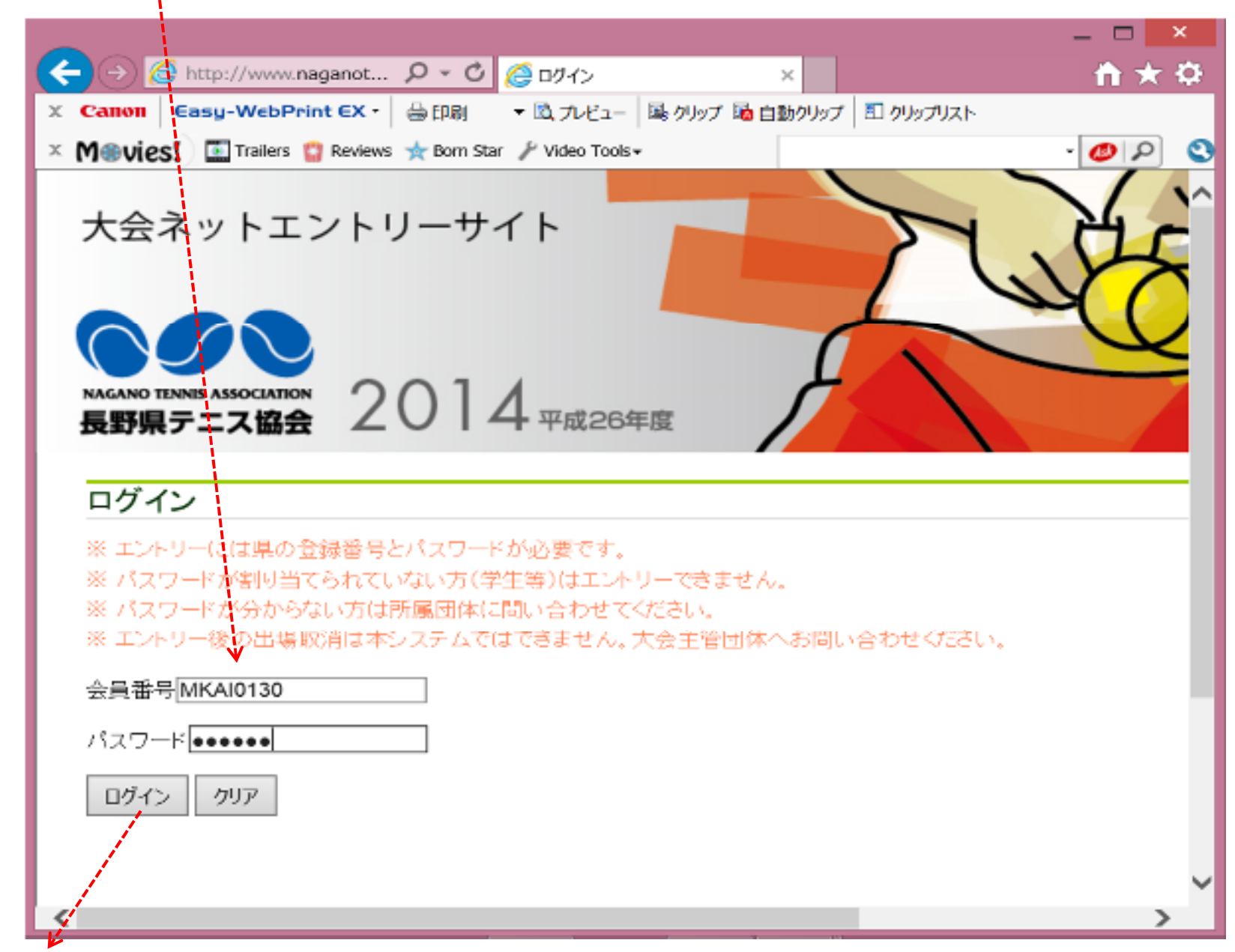

⑤ 会員番号とパスワードを入力したらログイン釦をクリックして下さい。

⑥ 会員番号とパスワードが正しければ、ネットエントリーシステムの試合選択画面が表示されます。

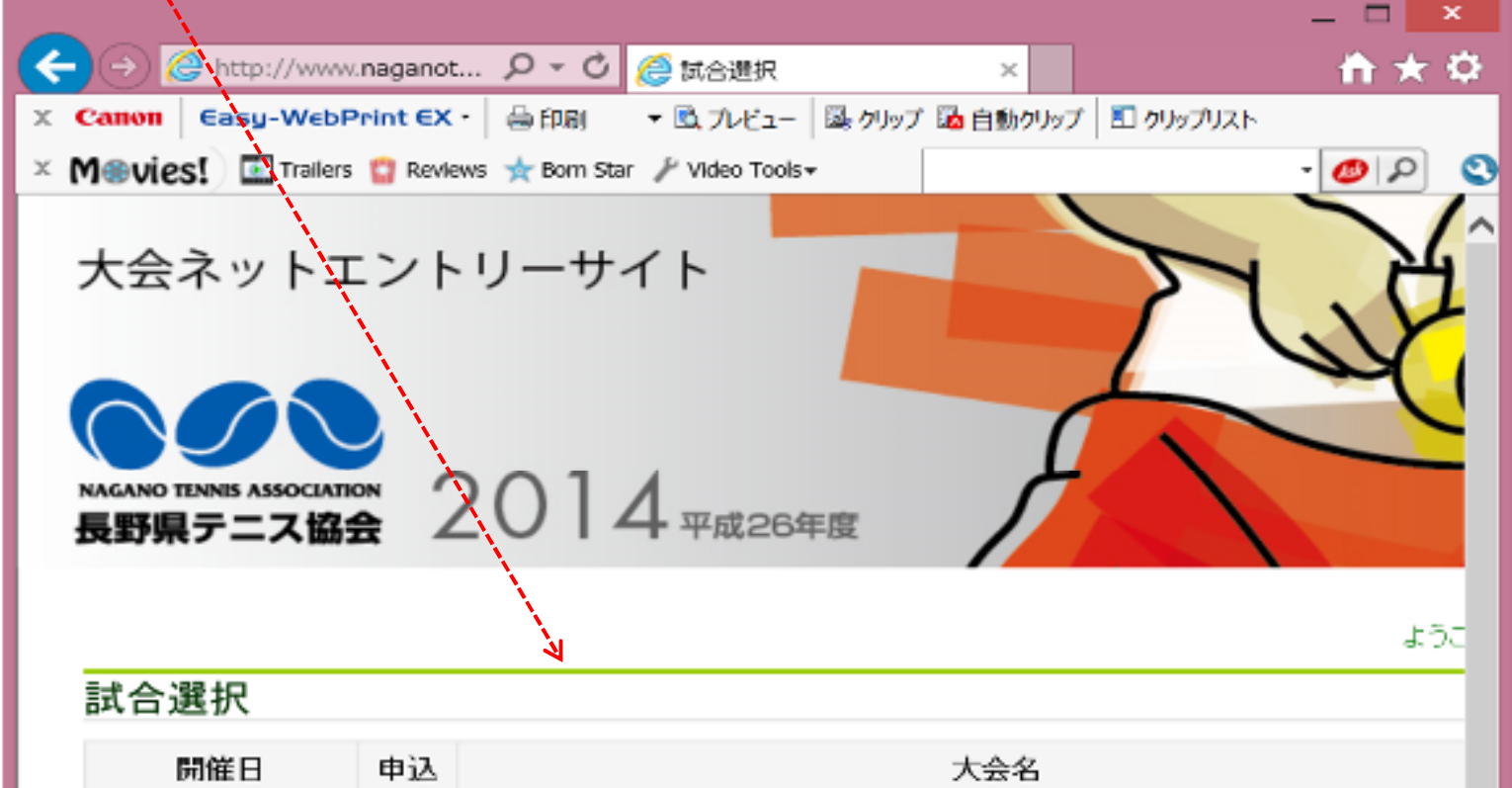

| 2014年04月06日 | 0                                                                                                    | <u>平成26年(第14回)長野県飯田テニス大会(単)</u>                                                                                                    |                                                                                                    |
|-------------|----------------------------------------------------------------------------------------------------|----------------------------------------------------------------------------------------------------|----------------------------------------------------------------------------------------------------|
| 2014年04月13日 | 0                                                                                                    | 平成26年(第28回)長野県駒ヶ根テニス大会(海)                                                                                                    |                                                                                                    |
| 2014年04月20日 | 0                                                                                                    | 平成26年(第7回)長野県東御さくらテニス大会(線)                                                                                                    |                                                                                                    |
| 2014年04月29日 | 0                                                                                                    | 平成26年(第15回)長野県中野土びなテニス大会(複)                                                                                                    |                                                                                                    |
| 2014年05月03日 | 0                                                                                                    | 2014年 長野県岡谷テニス大会(混合複)                                                                                                    |                                                                                                    |
| 2014年05月05日 | 0                                                                                                    | <u>平成26年(第41回)長野県松本テニス大会(複)</u>                                                                                                    |                                                                                                    |
| 2014年05月07日 | 0                                                                                                    | 平成26年(第41回)長野県松本テニス大会(複)(シニアの部)                                                                                                    |                                                                                                    |
| 2014年05月11日 | 0                                                                                                    | 平成28年(第4回)長野県茅野フォレストテニストーナメント大会(単・徳)                                                                                                    |                                                                                                    |
| 2014年05月18日 | 0                                                                                                    | 平成26年(第5回)長野県佐久テニス大会兼長野県テニス選手権予選(単)                                                                                                    |                                                                                                    |
| 2014年05月25日 | 0                                                                                                    | <u>平成26年(第28回)長野県塩尻テニス大会(単)</u>                                                                                                    |                                                                                                    |
| 2014年05月31日 | 0                                                                                                    | 平成26年(第9回)長野県飯綱テニス大会(単)                                                                                                    |                                                                                                    |
|             |                                                                                                    | and the second second second second second second second second second second second second second second second                                                                                                    | $\sim$                                                                                                    |
|             | - And                                                                                                    | > > >                                                                                                    |                                                                                                    |
|             | 2014年04月08日<br>2014年04月13日<br>2014年04月20日<br>2014年04月29日<br>2014年05月03日<br>2014年05月05日<br>2014年05月11日<br>2014年05月18日<br>2014年05月18日<br>2014年05月18日 | 2014年04月08日       〇         2014年04月13日       〇         2014年04月20日       〇         2014年04月29日       〇         2014年05月03日       〇         2014年05月05日       〇         2014年05月07日       〇         2014年05月11日       〇         2014年05月13日       〇         2014年05月13日       〇         2014年05月13日       〇         2014年05月13日       〇 | 2014年04月08日       ○       平成26年(第14回)長野県飯田テニス大会(単)         2014年04月13日       ○       平成26年(第29回)長野県駒ヶ根テニス大会(単)         2014年04月20日       ○       平成26年(第7回)長野県東御さくらテニス大会(壊)         2014年04月29日       ○       平成26年(第15回)長野県中野士びなテニス大会(壊)         2014年04月29日       ○       平成26年(第15回)長野県四谷テニス大会(法)         2014年05月03日       ○       2014年長野県岡谷テニス大会(法会)         2014年05月05日       ○       平成26年(第41回)長野県松本テニス大会(壊)         2014年05月07日       ○       平成26年(第41回)長野県松本テニス大会(壊)         2014年05月11日       ○       平成26年(第4回)長野県花太テニス大会(壊)         2014年05月18日       ○       平成26年(第4回)長野県佐久テニス大会(東)         2014年05月18日       ○       平成26年(第28回)長野県塩尻テニス大会(単)         2014年05月31日       ○       平成26年(第28回)長野県塩銀テニス大会(単)         2014年05月31日       ○       平成26年(第28回)長野県塩銀テニス大会(単) |

- ⑦ 表示された大会一覧からエントリーしたい大会を選びクリックして下さい。
- ⑧ この大会種目から男女や年齢からエントリーできる種目に申し込み 釦が表示されていますので、エントリーしたい種目の釦をクリックして下さい。

| I●vies!  □ Trailers  □ Reviews 大会ネットエント! ■ ○ ○ ○ ○ ○ ○ ○ ○ ○ ○ ○ ○ ○ ○ ○ ○ ○ ○ | * #Born Star ♪<br>リーサイ<br>014    | Yideo Tools+<br>平成26年度                                           | ACC A                                                    | e<br>e                            |      |                                                  |
|--------------------------------------------------------------------------------|----------------------------------|------------------------------------------------------------------|----------------------------------------------------------|-----------------------------------|------|--------------------------------------------------|
| 平成26年(第41回)長野県松本テ<br>種目                                                        | ニス大会(初)()<br>参加料                 | ーアの部)<br>申込期限                                                    | 会場                                                       | 受付                                | 由认   | 合錶状況                                             |
|                                                                                | 4100円                            | 2014年04月23日まで                                                    | 松本市:南部屋内運動場                                              | 受付中                               |      | 0 Entries                                        |
|                                                                                | 4100円                            | 2014年04月23日まで                                                    | 松本市:南部屋内運動場                                              | 受付中                               | 申し込み | 0 Entries                                        |
| 男子60歳以上ダブルス                                                                    |                                  |                                                                  |                                                          |                                   |      |                                                  |
| 男子60歳以上ダブルス<br>女子50歳以上ダブルス                                                     | 4100円                            | 2014年04月23日まで                                                    | 松本市:南部屋内運動場                                              | 受付中                               |      | 0 Entries                                        |
| 男子60歳以上ダブルス<br>女子50歳以上ダブルス<br>男子85歳以上ダブルス                                      | 4100円<br>4100円                   | 2014年04月23日まで<br>2014年04月23日まで                                   | 松本市:南部屋内運動場<br>松本市:南部屋内運動場                               | 受付中<br>受付中                        | 申し込み | 0 Entries<br>0 Entries                           |
| 男子60歳以上ダブルス<br>女子60歳以上ダブルス<br>男子85歳以上ダブルス<br>女子85歳以上ダブルス                       | 4100円<br>4100円<br>4100円          | 2014年04月23日まで<br>2014年04月23日まで<br>2014年04月23日まで                  | 松本市:南部屋内運動場<br>松本市:南部屋内運動場<br>松本市:南部屋内運動場                | 受付中       受付中       受付中           | 申し込み | 0 Entries<br>0 Entries<br>0 Entries              |
| 男子60歳以上ダブルス<br>女子60歳以上ダブルス<br>男子65歳以上ダブルス<br>女子65歳以上ダブルス<br>男子70歳以上ダブルス        | 4100円<br>4100円<br>4100円<br>4100円 | 2014年04月23日まで<br>2014年04月23日まで<br>2014年04月23日まで<br>2014年04月23日まで | 松本市:南部屋内運動場<br>松本市:南部屋内運動場<br>松本市:南部屋内運動場<br>松本市:南部屋内運動場 | 受付中       受付中       受付中       受付中 | 电远み  | 0 Entries<br>0 Entries<br>0 Entries<br>0 Entries |

- ⑨ 申し込み釦を押すと、次のようになります。
  - ◆ダブルスの場合はパートナーの会員番号の入力画面が表示されます。

|                                                               | 大会ネット:<br><b>8</b> 夕 ( ) | 12FU-94F            |                    | WE'                       |                            |
|---------------------------------------------------------------|--------------------------|---------------------|--------------------|---------------------------|----------------------------|
| 月十57A2<br>No. 全自巻升 合良化 所知的社 加加的社<br>1 所引わり10<br>そ             | 033<br>746209(8158       | (品野長や野土(ジェアニス大会(編)) |                    | ascentra                  | UNIXHINTERIESA <u>8979</u> |
| No.         0.88         N.2010           1         MHF0010   | オナダブルス                   |                     |                    |                           |                            |
| 1 MHP3210<br>2                                                | No.                      | 会員勝号                | 会員会                | 所知道她                      | 1010103                    |
| Z A ##\$466                                                   | 1                        | MHIPOD10            |                    |                           |                            |
| A A ##5%6                                                     | 5                        |                     |                    |                           |                            |
| Entry ed to CRI Prese                                         | 2.3 #*                   | Cr Bolle            |                    |                           |                            |
|                                                               |                          |                     |                    |                           |                            |
| Conjudate Q **** 金属名   Sup 2名   タイトのなど ***、Al Robis Reserved. |                          | Car yatri 0 *** ±3  | 6   Sup76   #KNA68 | ·····. Al Rights Reserved |                            |

パートナーの会員番号を入力すると確認画面が表示されます。

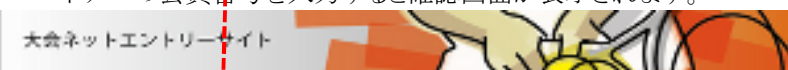

◆シングルスの場合は確認画面が表示されます。

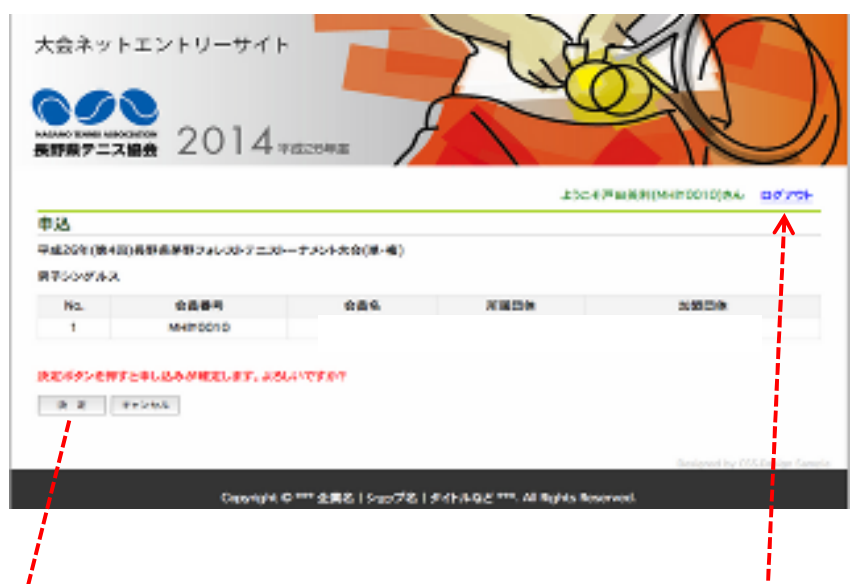

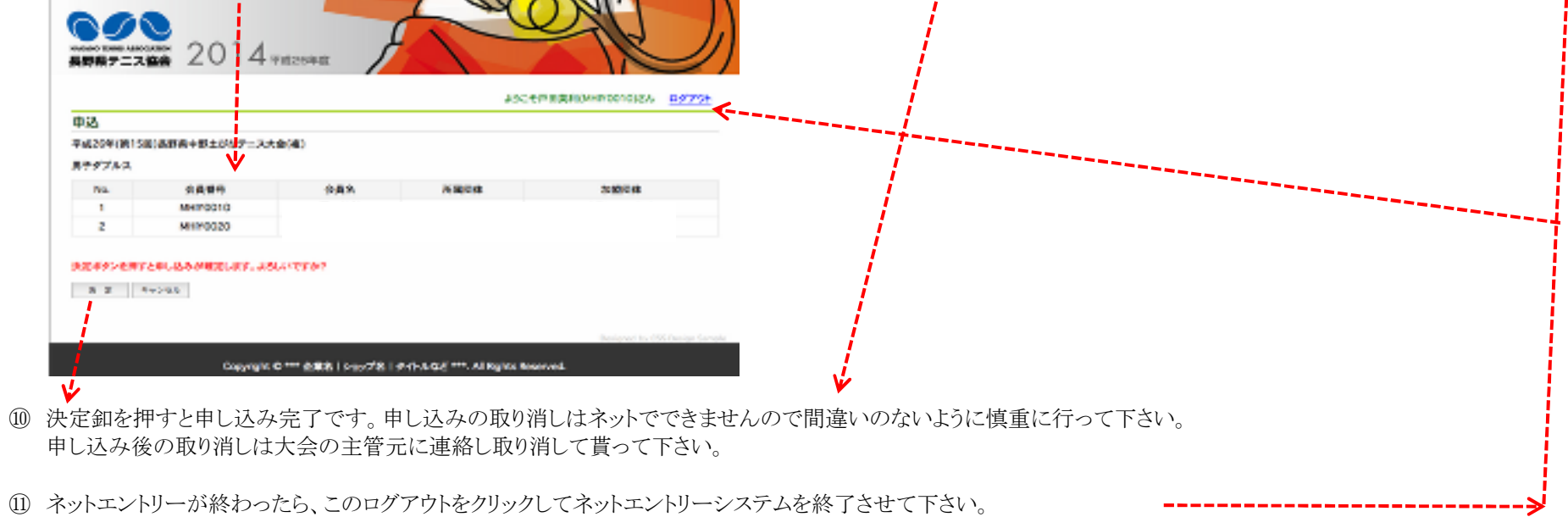